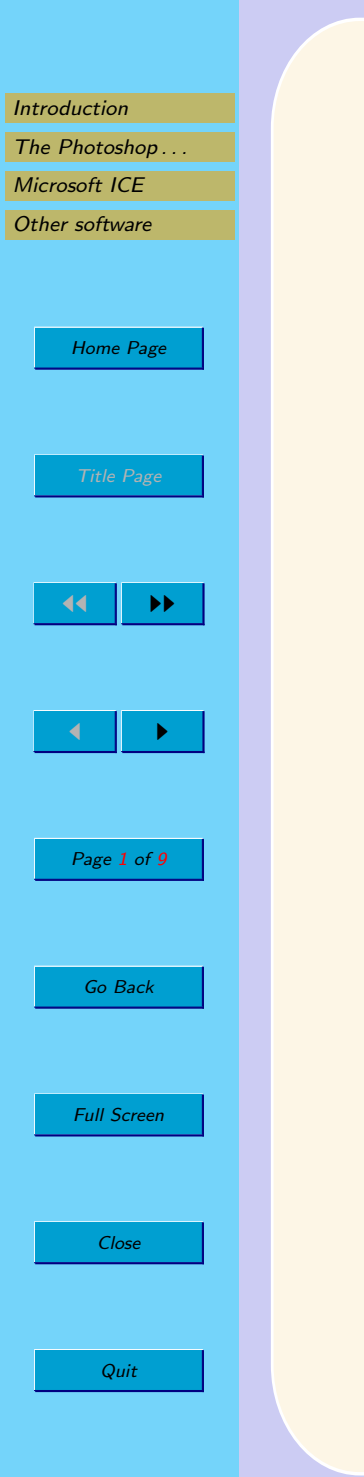

# Stitching Panoramic Photos

Bob Margolis Yateley & District U3A

September 5, 2014

### 1. Introduction

| Introduction   |
|----------------|
| The Photoshop  |
| Microsoft ICE  |
| Other software |

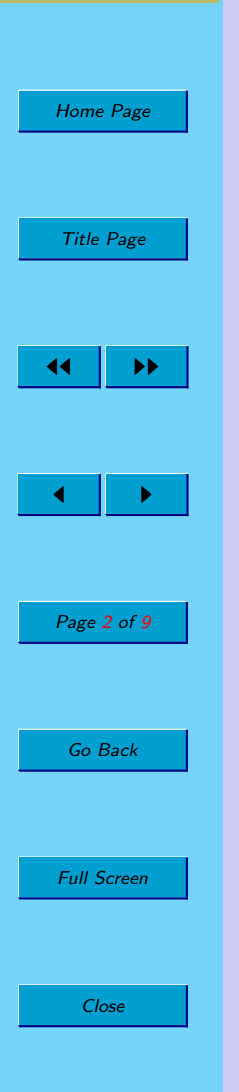

Quit

This is a summary of what was discussed at a recent group meeting. It looks at how to stitch photos to make a panorama using Photoshop Elements (tm). I'll also take a brief look at other stitching software. You might want to read 'Taking Panoramic Photos' before reading this.

# 2. The Photoshop Elements(tm) Way

Open Elements (choose the editor, not the organiser) and click File and then click New.... This gives a flyout menu with Photomerge Panorama... as the last item; click it. You will see the following dialog box

| - Lavout             | Source Files                           |                |    |
|----------------------|----------------------------------------|----------------|----|
| C Auto               | Source thes                            |                | 0  |
| O Adio               | Choose two or more files to merge into | o a panorama   |    |
|                      |                                        |                | Ca |
|                      | Line Siles                             |                |    |
|                      | Ose: Files                             |                |    |
| C Perspective        |                                        | Browse         |    |
|                      |                                        |                |    |
|                      |                                        | Remove         |    |
|                      |                                        |                |    |
| C Cylindrical        |                                        | Add Open Files |    |
|                      |                                        |                |    |
| TATE AND ALLER       |                                        |                |    |
|                      |                                        |                |    |
| C Reposition Only    |                                        |                |    |
|                      |                                        |                |    |
| 111- T BOR T-111     |                                        |                |    |
|                      |                                        |                |    |
| C Interactive Layout |                                        |                |    |
| C Interactive Edyout |                                        | -              |    |
|                      | T D                                    | 2              |    |
| S00                  |                                        | -              |    |

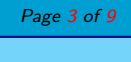

Go Back

Full Screen

Close

Introduction

Microsoft ICE

Other software

Home Page

Title Page

••

The Photoshop . . .

Click the Browse... button

|                | Open                                   |                                 |                                        | ×           |                             |
|----------------|----------------------------------------|---------------------------------|----------------------------------------|-------------|-----------------------------|
| Introduction   | Look ir                                | : Session2                      | - @ 🕸 📂 🎹-                             | <b>*</b>    |                             |
| The Photoshop  |                                        | Name 🚓 🔤 🔽                      |                                        | size        |                             |
|                |                                        | PanoramaExample-1.jpg 28/02/201 | 12 09:11 JPG File                      | 0.20        |                             |
| Microsoft ICE  | Recent Places                          | PanoramaExample-2.jpg 28/02/201 | 12 09:11 JPG File                      |             |                             |
| Other software |                                        | PanoramaExample-3.jpg 28/02/201 | 12 09:11 JPG File                      |             |                             |
|                |                                        | PanoramaExample-4,jpg 28/02/201 | 12 09:12 JPG File<br>12 09:12 IPG File |             |                             |
|                | Desktop                                | PanoramaExample-6.jpg 28/02/201 | 12 09:12 JPG File                      |             |                             |
|                |                                        | PanoramaExample-7.jpg 28/02/201 | 12 09:12 JPG File                      |             |                             |
|                | Libraries                              | PanoramaExample-a.jpg 28/02/201 | 12 09:12 JPG File                      |             |                             |
| Home Page      |                                        | PanoramaSample-a.psd 28/02/201  | 12 09:30 PSD File                      | 2           |                             |
|                |                                        |                                 |                                        |             |                             |
|                | Computer                               |                                 |                                        |             |                             |
|                |                                        |                                 |                                        |             |                             |
| Title Page     | Network                                |                                 |                                        |             |                             |
|                |                                        | •                               |                                        | F           |                             |
|                |                                        | Channes                         |                                        |             |                             |
|                |                                        | File <u>n</u> ame:              |                                        |             |                             |
|                |                                        | Files of type: All Formats      | •                                      | Cancel      |                             |
|                |                                        |                                 |                                        |             |                             |
|                |                                        |                                 |                                        |             |                             |
|                |                                        |                                 |                                        |             |                             |
|                |                                        |                                 |                                        |             |                             |
|                |                                        |                                 |                                        |             |                             |
|                |                                        |                                 |                                        |             |                             |
|                |                                        |                                 |                                        |             |                             |
|                |                                        | File Size                       |                                        |             |                             |
|                |                                        | File Size.                      |                                        |             |                             |
| Page 4 of 9    |                                        |                                 |                                        | 14          |                             |
|                |                                        |                                 |                                        |             |                             |
|                | and find the photos that make up your  | panorama; this shows n          | ny folder with the                     | e images.   |                             |
|                | The next picture shows my images selec | ted. I did this by clickir      | ng the first photo                     | and then ho | ding the Shift key down and |
| Go Back        | clicking the last one                  |                                 | 0                                      |             | 8                           |
|                | cheking the last one.                  |                                 |                                        |             |                             |
|                |                                        |                                 |                                        |             |                             |
|                |                                        |                                 |                                        |             |                             |
|                |                                        |                                 |                                        |             |                             |
| Full Screen    |                                        |                                 |                                        |             |                             |
|                |                                        |                                 |                                        |             |                             |
|                |                                        |                                 |                                        |             |                             |
|                |                                        |                                 |                                        |             |                             |
| Close          |                                        |                                 |                                        |             |                             |
|                |                                        |                                 |                                        |             |                             |
|                |                                        |                                 |                                        |             |                             |
|                |                                        |                                 |                                        |             |                             |
|                |                                        |                                 |                                        |             |                             |
| Quit           |                                        |                                 |                                        |             |                             |

|                |                             | Open             |                        |                                            |                      | X                |
|----------------|-----------------------------|------------------|------------------------|--------------------------------------------|----------------------|------------------|
|                |                             | open             |                        |                                            |                      |                  |
| Introduction   |                             | Look <u>i</u> n: | Session2               | -                                          | G 🦻 📂 🛄 -            | *                |
| The Photoshop  |                             | 63               | Name A                 | - Date                                     | ▼ Type               | ▼ Size           |
| Microsoft ICE  |                             | Perent Places    | PanoramaExample-1.jp   | og 28/02/2012 09:11<br>og 28/02/2012 09:11 | JPG File<br>JPG File |                  |
| Other software |                             | Recentriaces     | PanoramaExample-3.jp   | pg 28/02/2012 09:11                        | JPG File             |                  |
|                |                             |                  | PanoramaExample-4.jp   | og 28/02/2012 09:12                        | JPG File             |                  |
|                |                             | Desktop          | PanoramaExample-5.jp   | og 28/02/2012 09:12                        | JPG File             |                  |
|                |                             |                  | PanoramaExample-7.jp   | og 28/02/2012 09:12                        | JPG File             |                  |
| Home Page      |                             | Libraries        | PanoramaExample-a.jp   | og 28/02/2012 09:12<br>d 28/02/2012 09:30  | JPG File<br>PSD File | 2                |
|                |                             |                  |                        | 20,02,2012 00,00                           | 1001110              | -                |
|                |                             | Computer         |                        |                                            |                      |                  |
|                |                             | (1)              |                        |                                            |                      |                  |
| Title Page     |                             | Network          |                        |                                            |                      |                  |
|                |                             |                  | •                      |                                            |                      | Þ                |
|                |                             |                  | File name: "Panor      | amaExample-a ing" "Panora                  | maExample-1 in 💌     | ОК               |
|                |                             |                  |                        |                                            |                      | Cancel           |
| 44             |                             |                  | riles of type. All Fom | nats                                       |                      |                  |
|                |                             |                  |                        |                                            |                      |                  |
|                |                             |                  |                        |                                            |                      |                  |
|                |                             |                  |                        |                                            |                      |                  |
|                |                             |                  |                        |                                            |                      |                  |
|                |                             |                  |                        |                                            |                      |                  |
|                |                             |                  |                        |                                            |                      |                  |
|                |                             |                  |                        | File Size:                                 |                      |                  |
| Page 5 of 9    |                             |                  |                        |                                            |                      | 1.               |
| 1 age 5 01 5   |                             |                  |                        |                                            |                      |                  |
|                | Click OK and you'll be back | at the Elem      | ents Photome           | rge dialog wit                             | h the selecte        | ed files showing |
|                |                             |                  |                        | 0                                          |                      |                  |
| Go Back        |                             |                  |                        |                                            |                      |                  |
|                |                             |                  |                        |                                            |                      |                  |
|                |                             |                  |                        |                                            |                      |                  |
|                |                             |                  |                        |                                            |                      |                  |
| Full Screen    |                             |                  |                        |                                            |                      |                  |
|                |                             |                  |                        |                                            |                      |                  |
|                |                             |                  |                        |                                            |                      |                  |
|                |                             |                  |                        |                                            |                      |                  |
| Close          |                             |                  |                        |                                            |                      |                  |
|                |                             |                  |                        |                                            |                      |                  |
|                |                             |                  |                        |                                            |                      |                  |
|                |                             |                  |                        |                                            |                      |                  |
| Quit           |                             |                  |                        |                                            |                      |                  |
| Quit           |                             |                  |                        |                                            |                      |                  |
|                |                             |                  |                        |                                            |                      |                  |

| Photomerge                                                                                                    |
|----------------------------------------------------------------------------------------------------|
| Cancel                                                                                                    |
| Use: Files   Perspective PanoramaExample-1.jpg   PanoramaExample-2.jpg                                                                                          |
| PanoramaExample-3.jpg Remove   PanoramaExample-4.jpg PanoramaExample-4.jpg   PanoramaExample-5.jpg Add Open Elles   PanoramaExample-6.jpg PanoramaExample-7.jpg |
| C Reposition Only                                                                                                    |
|                                                                                                    |

Click OK and see how Elements gets on. Mostly, it will do a very good job. One member reports that you don't even have to take the photos in order, Elements will sort it all out even if you take, say, the centre photo last.

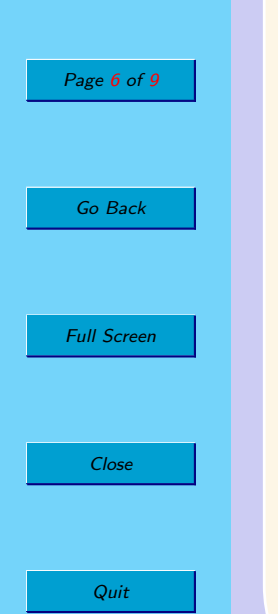

Introduction The Photoshop Microsoft ICE Other software

Home Page

Title Page

-**▲** 

## 3. Microsoft ICE

Quit

|             | • Open Wind           | ows Explorer and find       | the images that you want to                                                    | o stitch together. Select them |                    |
|-------------|-----------------------|-----------------------------|--------------------------------------------------------------------------------|--------------------------------|--------------------|
|             | • Start the R         | E program.                  |                                                                                |                                |                    |
| Home Page   | 💥 Microsoft Image Com | posite Editor               |                                                                                |                                | -                  |
|             | 🗋 File 🔹 🏘 Tools      | ·   4 8                     |                                                                                | 9                              | ·]                 |
| Title Page  |                       |                             |                                                                                |                                |                    |
|             |                       |                             |                                                                                |                                |                    |
| •• ••       |                       |                             |                                                                                |                                |                    |
|             |                       |                             |                                                                                |                                |                    |
|             |                       |                             | Drop a set of panorama image<br>or use File > New or File ><br>to get started. | fileshere<br>Open              |                    |
|             |                       |                             |                                                                                |                                |                    |
|             |                       |                             |                                                                                |                                |                    |
| Page 7 of 9 |                       |                             |                                                                                |                                |                    |
|             |                       |                             |                                                                                |                                |                    |
| Go Back     |                       |                             |                                                                                |                                |                    |
|             | Camera motion:        | Reset crop Automatic crop F | Format: JPEG Image Scale: 100 %                                                |                                | Export<br>to disk. |
|             | Automatic             | Left: 0 Top: 0              | options: Quality: 80 Width: 0 pixels                                           |                                | Publish<br>to Web  |
| Full Screen |                       | Right: 0 Bottom: 0          | Total:                                                                         |                                | What's this?       |
|             |                       | muur, o negrit, o           | 100 pixels in longest<br>dimension                                             |                                |                    |
|             |                       |                             |                                                                                |                                |                    |

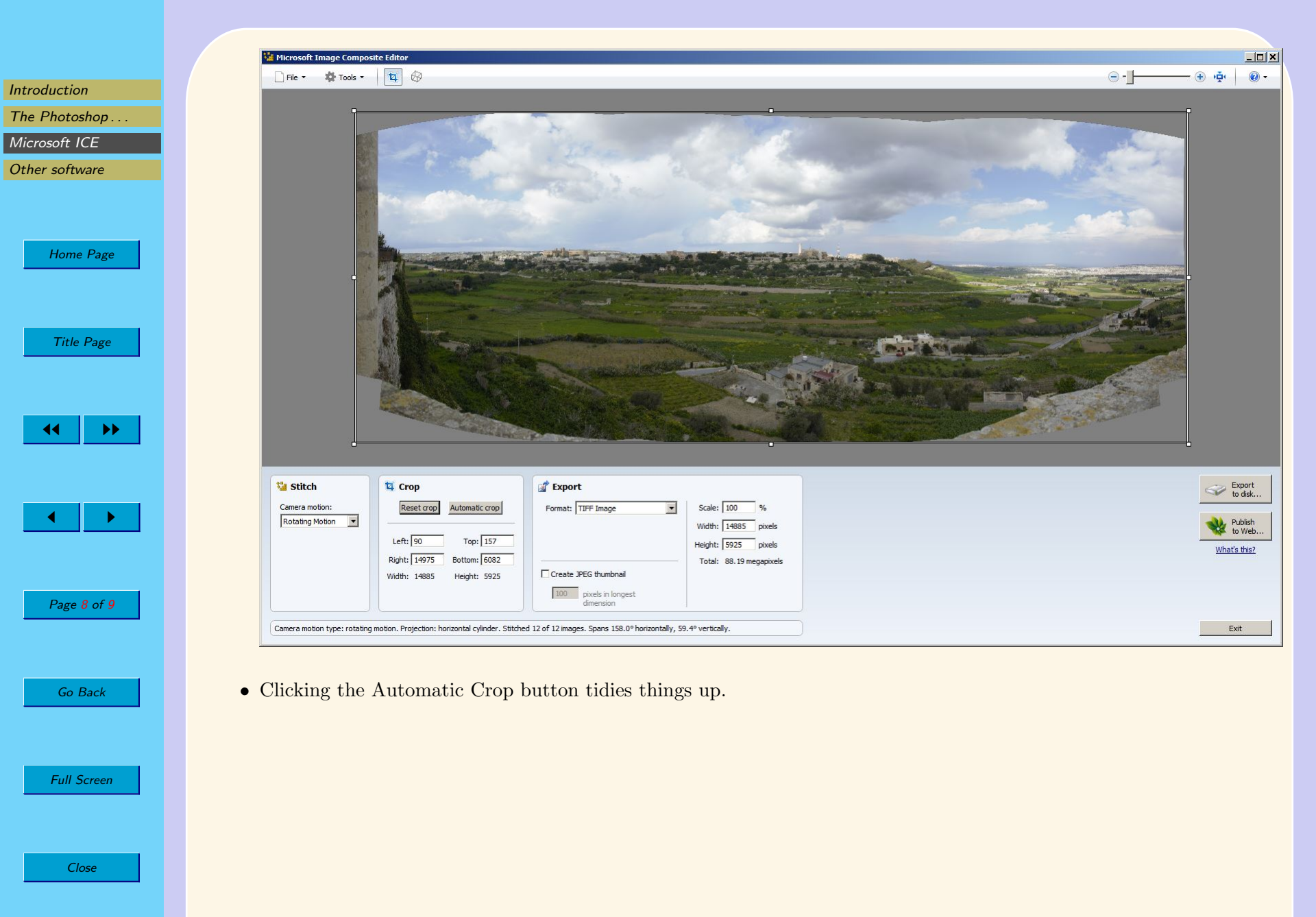

Quit

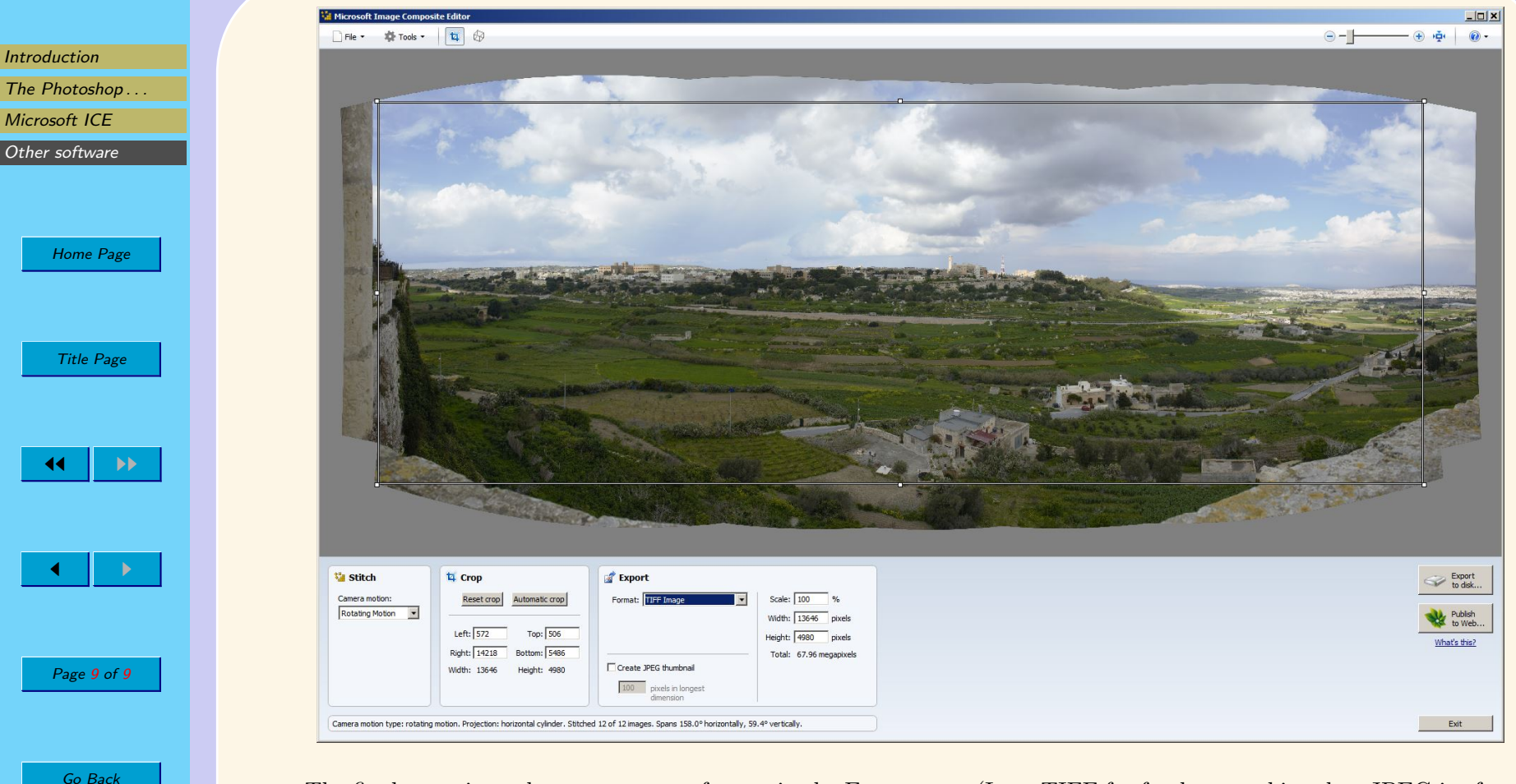

• The final stage is to choose an output format in the Export area (I use TIFF for further tweaking, but JPEG is often fine), click Export to Disk and give the file a suitable name.

ICE's ability to handle raw files can be useful. You have to have Microsoft's Camera Codec Pack installed but this is also a free download.

It will stitch JPEGs and TIFFs without the codec pack.

#### 4. Other software

There are lots of alternatives for stitching photos, some of them free. Canon and Olympus cameras used to come with very good panorama stitching software, they may still do so.

Unfortunately, the very capable, free photo editor PaintDotNet doesn't seem to have the ability to stitch panoramas yet. Googling for "free panorama stitching software" brings up quite a few options.

Quit

Full Screen

Close